# Лабораторная работа: управление файлами конфигурации маршрутизатора с помощью программы эмуляции терминала

### Топология

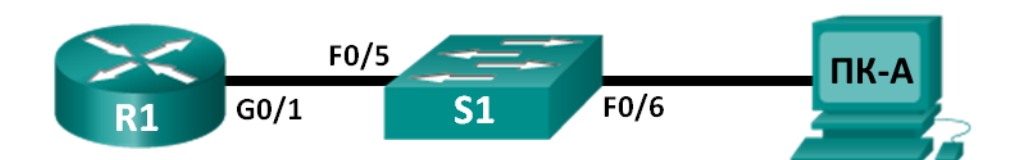

### Таблица адресации

| Устройство | Интерфейс          | ІР-адрес     | Маска подсети | Шлюз по<br>умолчанию |
|------------|--------------------|--------------|---------------|----------------------|
| R1         | G0/1               | 192.168.1.1  | 255.255.255.0 | Недоступно           |
| S1         | VLAN 1             | 192.168.1.11 | 255.255.255.0 | 192.168.1.1          |
| ПК-А       | Сетевой<br>адаптер | 192.168.1.3  | 255.255.255.0 | 192.168.1.1          |

### Задачи

Часть 1. Настройка основных параметров устройства

Часть 2. Создание резервной копии файла конфигурации с помощью программы эмуляции терминала

### Часть 3. Восстановление маршрутизатора из резервной копии файла конфигурации

### Исходные данные/сценарий

Рекомендуется регулярно создавать резервные копии файлов конфигурации для маршрутизаторов и коммутаторов на случай, если понадобится восстановить предыдущую конфигурацию. Программа эмуляции терминала позволяет легко создавать резервные копии и восстанавливать файлы конфигурации для маршрутизаторов или коммутаторов.

В ходе этой лабораторной работы вам нужно будет создать резервную копию файла текущей конфигурации для маршрутизатора в программе Tera Term, удалить файл загрузочной конфигурации, перезагрузить маршрутизатор, а затем восстановить отсутствующую конфигурацию маршрутизатора из резервной копии.

Примечание. Маршрутизаторы, используемые на практических занятиях ССNA: маршрутизаторы с интеграцией сервисов серии Cisco 1941 (ISR) установленной версии Cisco IOS 15.2(4) M3 (образ universalk9). Используемые коммутаторы: семейство коммутаторов Cisco Catalyst 2960 версии CISCO IOS 15.0(2) (образ lanbasek9). Можно использовать другие маршрутизаторы, коммутаторы и версии CISCO IOS. В зависимости от модели и версии Cisco IOS выполняемые доступные команды и выводы могут отличаться от данных, полученных в ходе лабораторных работ. Точные идентификаторы интерфейса см. в таблице сводной информации об интерфейсах маршрутизаторов в конце данной лабораторной работы.

**Примечание**. Убедитесь, что информация, имеющаяся на маршрутизаторе и коммутаторе, удалена и они не содержат файлов загрузочной конфигурации. Если вы не уверены, что сможете это сделать, обратитесь к инструктору.

### Необходимые ресурсы

- 1 маршрутизатор (Cisco 1941 с универсальным образом МЗ версии CISCO IOS 15.2(4) или аналогичным)
- 1 коммутатор (серия Cisco 2960, с программным обеспечением Cisco IOS версии 15.0(2), образ lanbasek9 или аналогичный)
- 1 ПК (Windows 7, Vista или XP с программой эмулятора терминала, например Tera Term)
- Консольные кабели для настройки устройств CISCO IOS через консольные порты
- Кабели Ethernet в соответствии с топологией

### Часть 1: Основные настройки устройства

В части 1 потребуется настройка топологии сети и основных параметров, таких как IP-адреса интерфейсов, доступ к устройствам и пароли на маршрутизаторе.

### Шаг 1: Создайте сеть в соответствии с изображенной на схеме топологией.

Подключите устройства, как показано в топологии, и подсоедините необходимые кабели.

### Шаг 2: Настройте параметры сети для ПК-А в соответствии с таблицей адресации.

### Шаг 3: Выполните инициализацию и перезагрузку маршрутизатора и коммутатора.

### Шаг 4: Настройте маршрутизатор.

- а. Подключите консоль к маршрутизатору и перейдите в режим глобальной настройки.
- b. Присвойте маршрутизатору имя R1.
- с. Отключите поиск DNS.
- d. Назначьте class в качестве пароля привилегированного режима.
- е. Назначьте сівсо в качестве пароля консоли и включите вход по паролю.
- f. Назначьте cisco в качестве пароля виртуального терминала и включите вход по паролю.
- g. Зашифруйте пароли.
- h. Создайте баннер с предупреждением о запрете несанкционированного доступа к устройству.
- i. Настройте и активируйте интерфейс маршрутизатора G0/1 с помощью сведений, содержащихся в таблице адресации.
- ј. Сохраните текущую конфигурацию в файл загрузочной конфигурации.

### Шаг 5: Настройте коммутатор.

- а. Подключите консоль к коммутатору и перейдите в режим глобальной настройки.
- b. Присвойте коммутатору имя S1.
- с. Отключите поиск DNS.
- d. Назначьте class в качестве пароля привилегированного режима.
- е. Назначьте cisco в качестве пароля консоли и включите вход по паролю.
- f. Назначьте cisco в качестве пароля виртуального терминала и включите вход по паролю.
- g. Зашифруйте пароли.

- h. Создайте баннер с предупреждением о запрете несанкционированного доступа к устройству.
- i. Присвойте интерфейсу управления SVI, который используется по умолчанию, IP-адрес из таблицы адресации.
- ј. Настройте шлюз коммутатора по умолчанию.
- к. Сохраните текущую конфигурацию в файл загрузочной конфигурации.

## Часть 2: Создание резервной копии файла конфигурации с помощью программы эмуляции терминала

### Шаг 1: Откройте консольную сессию Tera Term на маршрутизаторе.

Запустите программу Tera Term, в окне «Новое соединение» установите переключатель **Последовательный** и укажите соответствующие коммуникационные порты для своего компьютера (например, COM1).

**Примечание**. Если программа Tera Term не установлена, её можно загрузить с различных веб-сайтов. Выполните поиск по словам «download Tera Term» или «загрузить Tera Term».

- а. В окне программы Tera Term нажмите клавишу ВВОД, чтобы подключиться к маршрутизатору.
- b. В меню **Файл** выберите **Лог...** и сохраните файл **teraterm.log** на рабочий стол. Убедитесь в том, что флажки **Append** (Добавить) и **Plain text** (Простой текст) установлены.

| 📒 COM1:9600baud - Tera Term VT |                                                                                                    |                                                                                                    |                                                                                                    |  |  |  |  |
|--------------------------------|----------------------------------------------------------------------------------------------------|----------------------------------------------------------------------------------------------------|----------------------------------------------------------------------------------------------------|--|--|--|--|
| л Операции Настройка           | Управление                                                                                                    | Окно                                                                                                    | Помощь                                                                                                    |  |  |  |  |
| Новое соединение               | Alt+N                                                                                                    |                                                                                                    |                                                                                                    |  |  |  |  |
| Повторная сессия               | Alt+D                                                                                                    |                                                                                                    |                                                                                                    |  |  |  |  |
| Cygwin соединение              | Alt+G                                                                                                    |                                                                                                    |                                                                                                    |  |  |  |  |
| Лог                            |                                                                                                    |                                                                                                    |                                                                                                    |  |  |  |  |
| Просмотреть лог                |                                                                                                    |                                                                                                    |                                                                                                    |  |  |  |  |
| Показать диалог                |                                                                                                    |                                                                                                    |                                                                                                    |  |  |  |  |
| Передать файл                  |                                                                                                    |                                                                                                    |                                                                                                    |  |  |  |  |
| Трансфер                       | •                                                                                                    |                                                                                                    |                                                                                                    |  |  |  |  |
|                                | OM1:9600baud - Tera Term V<br>л Операции Настройка<br>Новое соединение<br>Повторная сессия<br>Судwin соединение<br>Лог<br>Хомментарии с логу<br>Просмотреть лог<br>Показать диалог<br>Передать файл<br>Трансфер | ОМ1:9600baud - Tera Term VT<br>л Операции Настройка Управление<br>Новое соединение Alt+N<br>Повторная сессия Alt+D<br>Судwin соединение Alt+G<br>Лог<br>Тог<br>Просмотреть лог<br>Показать диалог<br>Передать файл<br>Трансфер ▶ | ОМ1:9600baud - Тега Тегт VT<br>л Операции Настройка Управление Окно<br>Новое соединение Alt+N<br>Повторная сессия Alt+D<br>Судwin соединение Alt+G<br>Лог<br>Тог<br>Просмотреть лог<br>Показать диалог<br>Передать файл<br>Трансфер ▶ |  |  |  |  |

с. В файл журнала Tera Term записывается каждая введённая команда и каждый отображённый результат.

**Примечание**. Эту функцию можно использовать для получения результатов выполнения нескольких команд подряд и их применения в целях документирования сети. Например, команды **show version**, **show ip interface brief** и **show running-config** позволяют получить информацию о маршрутизаторе.

### Шаг 2: Отобразите текущую конфигурацию маршрутизатора.

- а. Войдите в систему маршрутизатора, используя пароль консоли.
- b. Войдите в привилегированный режим.
- с. Введите команду show running-config.

- d. Когда на экране появится слово --More--, нажимайте клавишу ПРОБЕЛ до тех пор, пока снова не откроется окно командной строки маршрутизатора R1#.
- e. Нажмите на значок **Tera Term: Log** на панели задач. Нажмите кнопку **Close** (Закрыть), чтобы завершить сеанс журнала.

| 😃 Tera Term: Лог  |                                  | - • •  |  |
|-------------------|----------------------------------|--------|--|
| Имя файла:        | teraterm.log                     |        |  |
| Полный            | C:\Program Files\teraterm\terate |        |  |
| Переданные байты: |                                  | 0      |  |
|                   |                                  |        |  |
|                   |                                  |        |  |
| Закрыть           | Пауза                            | Помощь |  |

**Примечание**. Текст из окна программы Tera Term можно скопировать и вставить непосредственно в текстовый файл.

### Часть 3: Восстановление маршрутизатора с помощью резервной копии файла конфигурации

### Шаг 1: Удалите файл начальной конфигурации маршрутизатора и перезагрузите его.

а. Войдите в привилегированный режим и удалите файл начальной конфигурации.

```
R1# erase startup-config
Erasing the nvram filesystem will remove all configuration files! Continue? [confirm]
[OK]
Erase of nvram: complete
```

b. Перезагрузите маршрутизатор.

R1# **reload** Proceed with reload? [confirm]

с. В открывшемся окне System Configuration Dialog (Окно конфигурации системы) введите **no**. Откроется окно командной строки маршрутизатора, обозначающее, что он не настроен.

```
--- System Configuration Dialog ---
```

Would you like to enter the initial configuration dialog? [yes/no]:

```
Press RETURN to get started!
<output omitted>
Router>
```

d. Войдите в привилегированный режим и введите команду **show running-config**, чтобы проверить, удалены ли все предыдущие конфигурации.

### Шаг 2: Подготовьте сохранённый резервный файл конфигурации к восстановлению параметров маршрутизатора.

Чтобы восстановить параметры маршрутизатора из резервной копии конфигурации, необходимо отредактировать текст.

- а. Откройте текстовый файл teraterm.log.
- b. Удалите все записи --More-- в текстовом файле.

**Примечание**. Запись --More-- создаётся после нажатия клавиши ПРОБЕЛ во время отображения текущей конфигурации.

Удалите начальные строки в резервной копии конфигурации, так чтобы первая строка начиналась с первой команды конфигурации, как показано ниже.

service timestamps debug datetime msec service timestamps log datetime msec service password-encryption

d. Замените зашифрованный пароль.

enable secret 4 06YFDUHH61wAE/kLkDq9BGho1QM5EnRtoyr8cHAUg.2

Измените на:

enable secret class

e. В строки для интерфейса GigabitEthernet0/1 добавьте новую строку, чтобы активировать интерфейс.

```
interface GigabitEthernet0/1
ip address 192.168.1.1 255.255.255.0
duplex auto
speed auto
```

### Измените на:

```
interface GigabitEthernet0/1
ip address 192.168.1.1 255.255.255.0
duplex auto
speed auto
no shutdown
```

f. Измените конфигурацию сообщения дня (MOTD), вставив разделители таким образом, как будто вы вводите команду в командную строку.

banner motd ^C Unauthorized Access is Prohibited! ^C

Измените на:

banner motd " Unauthorized Access is Prohibited! "

g. В полях line con 0 и vty 0 4 замените зашифрованный пароль.

```
line con 0
password 7 104D000A0618
line vty 0 4
password 7 104D000A0618
```

#### Измените на:

line con O

```
password cisco
line vty 0 4
password cisco
```

 Сделав все необходимые изменения в резервной копии файла конфигурации, сохраните их в файл с именем R1-config-backup.

**Примечание**. При сохранении файла с таким расширением, как **.txt**, добавлять имя файла можно автоматически.

### Шаг 3: Восстановите конфигурацию маршрутизатора.

Изменённую текущую конфигурацию можно восстановить непосредственно в консольный терминал в режиме глобальной конфигурации — параметры вводятся подобно командам, которые указываются в окне командной строки по отдельности.

- а. Из консольного подключения Tera Term к маршрутизатору войдите в режим конфигурации.
- b. В меню File (Файл) выберите Send file... (Отправить файл).
- с. Укажите местонахождение файла R1-config-backup и выберите Open (Открыть).
- d. Сохраните текущую конфигурацию в файл загрузочной конфигурации.

R1# copy running-config startup-config

е. Проверьте новую текущую конфигурацию.

#### Шаг 4: Сделайте резервную копию и восстановите конфигурацию коммутатора.

Вернитесь в начало части 2 и выполните аналогичные действия для создания резервной копии и восстановления конфигурации коммутатора.

### Вопросы на закрепление

Как вы думаете, почему копировать и сохранять параметры введённых команд необходимо в текстовом редакторе, а не в программе редактирования текстов?

| Общие сведения об интерфейсах маршрутизаторов |                                |                                |                                  |                                  |  |  |  |
|-----------------------------------------------|--------------------------------|--------------------------------|----------------------------------|----------------------------------|--|--|--|
| Модель<br>маршрутизатора                      | Интерфейс<br>Ethernet #1       | Интерфейс<br>Ethernet #2       | Последовательный<br>интерфейс #1 | Последовательный<br>интерфейс #2 |  |  |  |
| 1800                                          | Fast Ethernet 0/0<br>(F0/0)    | Fast Ethernet 0/1<br>(F0/1)    | Serial 0/0/0 (S0/0/0)            | Serial 0/0/1 (S0/0/1)            |  |  |  |
| 1900                                          | Gigabit Ethernet<br>0/0 (G0/0) | Gigabit Ethernet<br>0/1 (G0/1) | Serial 0/0/0 (S0/0/0)            | Serial 0/0/1 (S0/0/1)            |  |  |  |
| 2801                                          | Fast Ethernet 0/0<br>(F0/0)    | Fast Ethernet 0/1<br>(F0/1)    | Serial 0/1/0 (S0/1/0)            | Serial 0/1/1 (S0/1/1)            |  |  |  |
| 2811                                          | Fast Ethernet 0/0<br>(F0/0)    | Fast Ethernet 0/1<br>(F0/1)    | Serial 0/0/0 (S0/0/0)            | Serial 0/0/1 (S0/0/1)            |  |  |  |
| 2900                                          | Gigabit Ethernet<br>0/0 (G0/0) | Gigabit Ethernet<br>0/1 (G0/1) | Serial 0/0/0 (S0/0/0)            | Serial 0/0/1 (S0/0/1)            |  |  |  |

### Сводная таблица интерфейса маршрутизатора

Примечание. Чтобы узнать, каким образом настроен маршрутизатор, изучите интерфейсы для определения типа маршрутизатора и количества имеющихся на нём интерфейсов. Не существует эффективного способа перечислить все комбинации настроек для каждого класса маршрутизаторов. Эта таблица включает в себя идентификаторы возможных сочетаний Ethernet и последовательных интерфейсов в устройстве. В таблицу интерфейсов не включены иные типы интерфейсов, даже если они присутствуют на каком-либо определённом маршрутизаторе. В качестве примера можно привести интерфейс ISDN BRI. Строка в скобках — это принятое сокращение, которое может использоваться в командах IOS для представления интерфейса.